## 突破者导航一安卓手机投屏操作指导

## 1、投屏条件:

- (1) 已注册 M2 账号,并登录;
- (2) M2 固件版本为 20230322 版本以上;
- (3) 突破者手机 APP 版本 1.2.8 版本以上,定位权限需要设置为"始终允许"(详见第7点)。

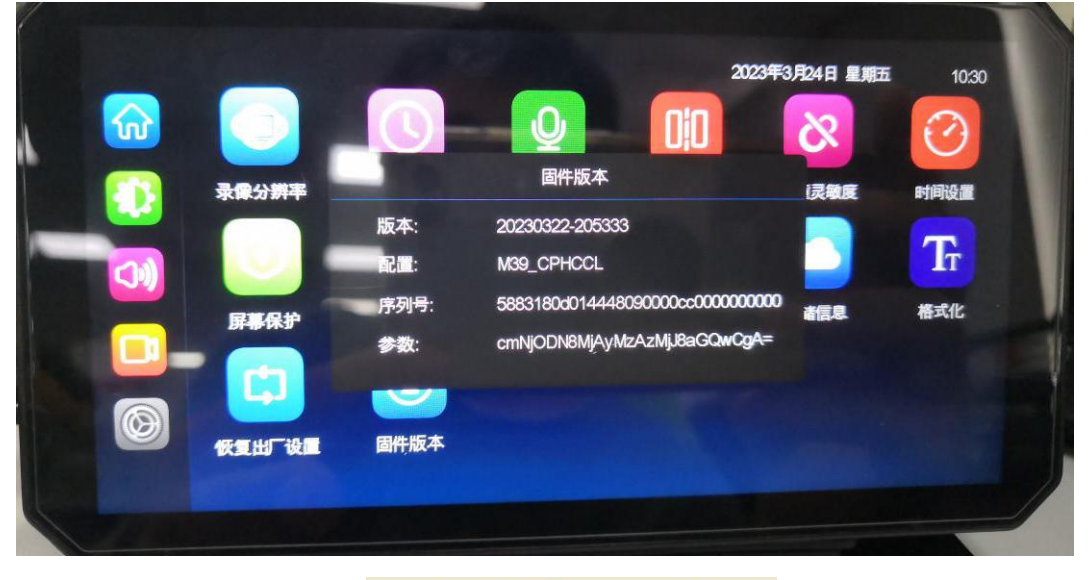

| 中国联通 🔤 "📶 🛜 🗶 兽 🗩 😤 🎭 …                                | * 10:37                |  |  |  |  |
|--------------------------------------------------------|------------------------|--|--|--|--|
| $\leftarrow$                                           | Q 2                    |  |  |  |  |
| 突破者<br>提供应用内购买项目<br>广告检测 ·人工复检                         |                        |  |  |  |  |
| ★★★★★ <1万<br>新无评分 次安装                                  | <b>12+</b><br>年满 12 周岁 |  |  |  |  |
| 介绍 评论 推荐                                               | <b>孛</b>               |  |  |  |  |
| 66 突破未来,行者无疆                                           | 99                     |  |  |  |  |
|                                                        |                        |  |  |  |  |
| 养车 车辆保养 地图导航 车辆服务                                      |                        |  |  |  |  |
| 车辆监控 出行导航 用车                                           | 汽车                     |  |  |  |  |
| <b>应用介绍</b><br>突破者APP是深圳卓泰达电子科技有限<br>爱好者悉心打造的用车养车的服务平台 | ≹公司为摩托车<br>亩,配合硬… 〜    |  |  |  |  |
| 关于此应用                                                  | >                      |  |  |  |  |
| 当前版本 1.2.8                                             |                        |  |  |  |  |
| 开发者 深圳直泰达由子科技有限/                                       |                        |  |  |  |  |

隐私政争

2、安卓手机登录突破者账号,并选择 M2 设备 ID (只有一个 M2 突破者设备,默认是 M2 设备 ID,不操作 此步骤)。M2 的突破者 APP 首页如图所示,底部最中间的是"突破者导航"图标。

| 中国联通回 "네 중 존 🖉 🗩 🖡 🖻 …<br>Ariel Ace 国内升级M2 > | ∦♥麵) 14:0?<br>去连接   |       |
|----------------------------------------------|---------------------|-------|
| ° ₽-=                                        | Jp                  |       |
| 前后                                           |                     |       |
| BREAK C                                      | UT                  |       |
| in the second                                |                     |       |
|                                              |                     |       |
|                                              | 2023-03-20 14:09:01 |       |
|                                              |                     |       |
|                                              |                     |       |
| 记录仪相册                                        |                     |       |
|                                              |                     |       |
| 本地相册                                         |                     |       |
|                                              |                     |       |
| 设置                                           |                     |       |
|                                              |                     |       |
| 更多                                           |                     |       |
|                                              |                     | 突破者导航 |
|                                              |                     |       |
|                                              |                     |       |

3、M2 主机操作:点进"手机互联"-"突破者导航",然后按主机屏幕上的提示"连接步骤"操作。

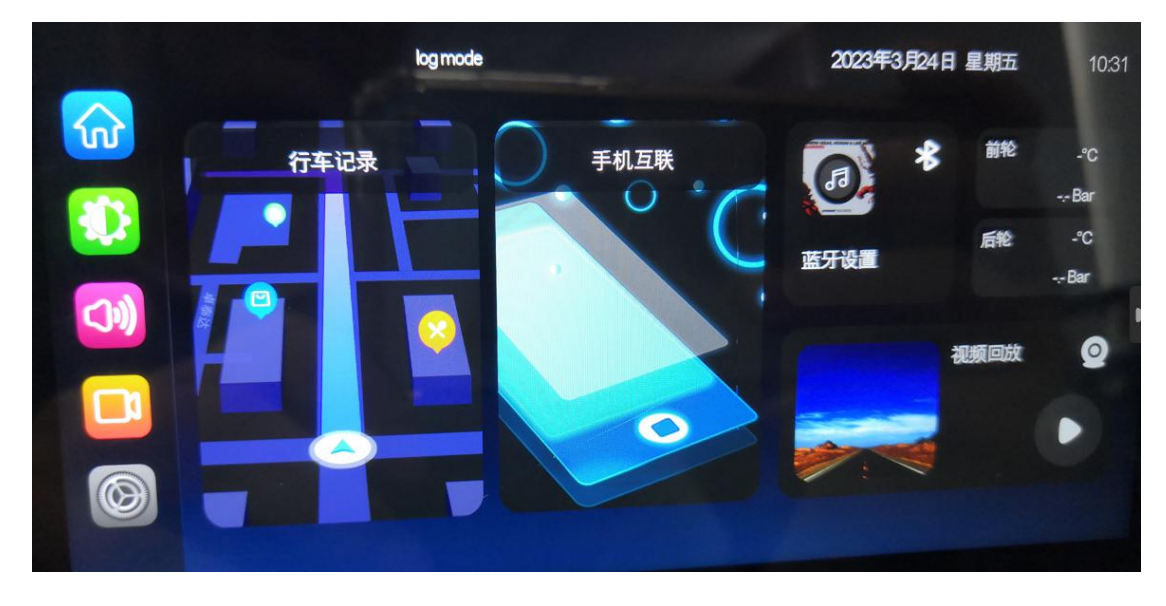

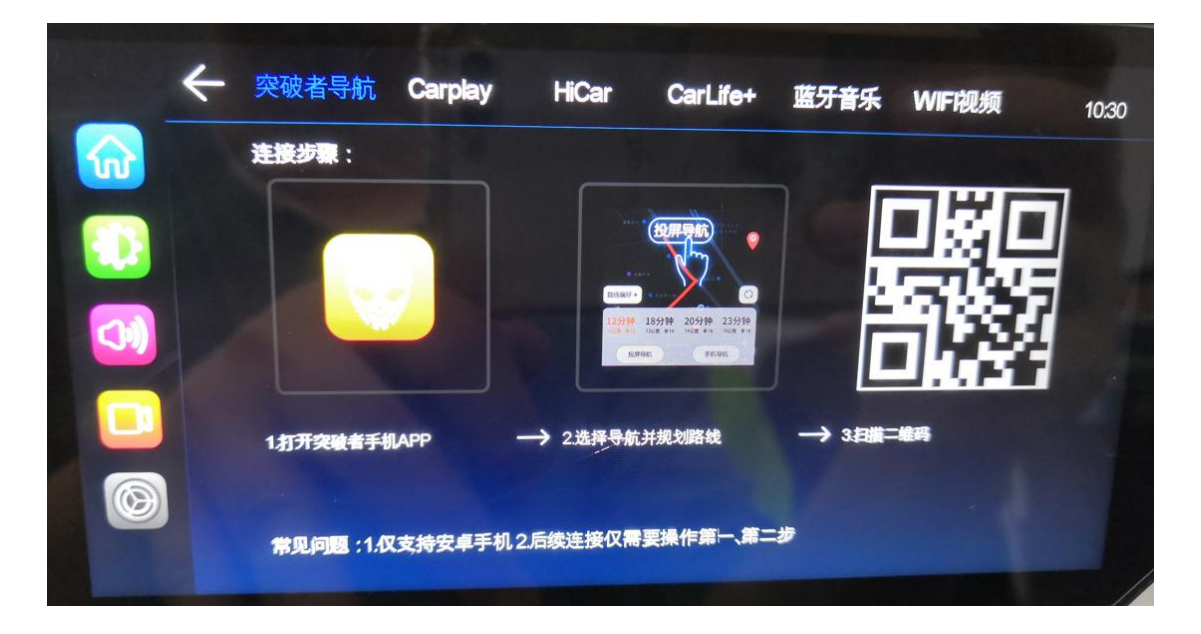

•手机突破者导航操作:查找目的地-规划路线-导航投屏(如需手动结束,点退出投屏/退出导航)

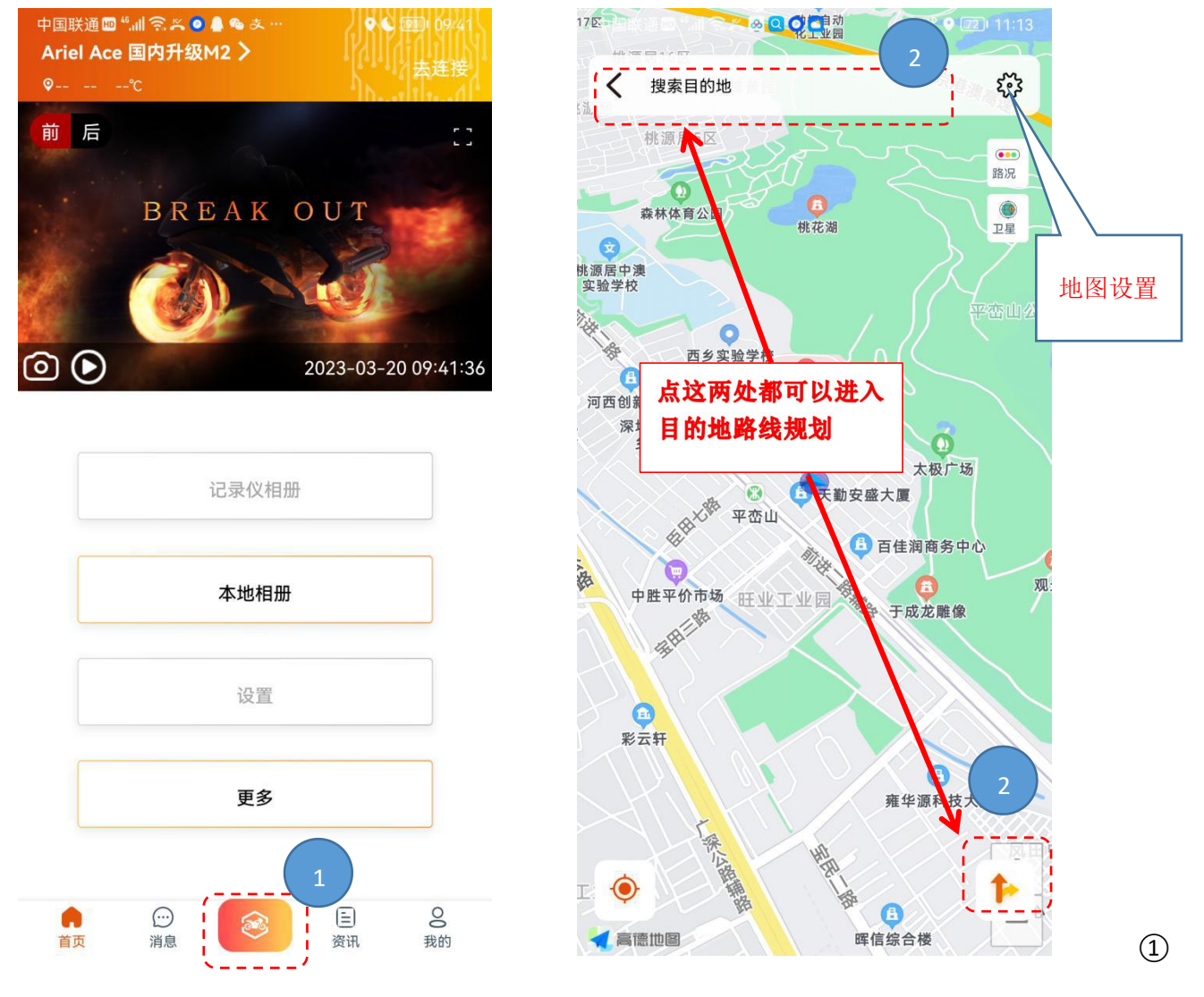

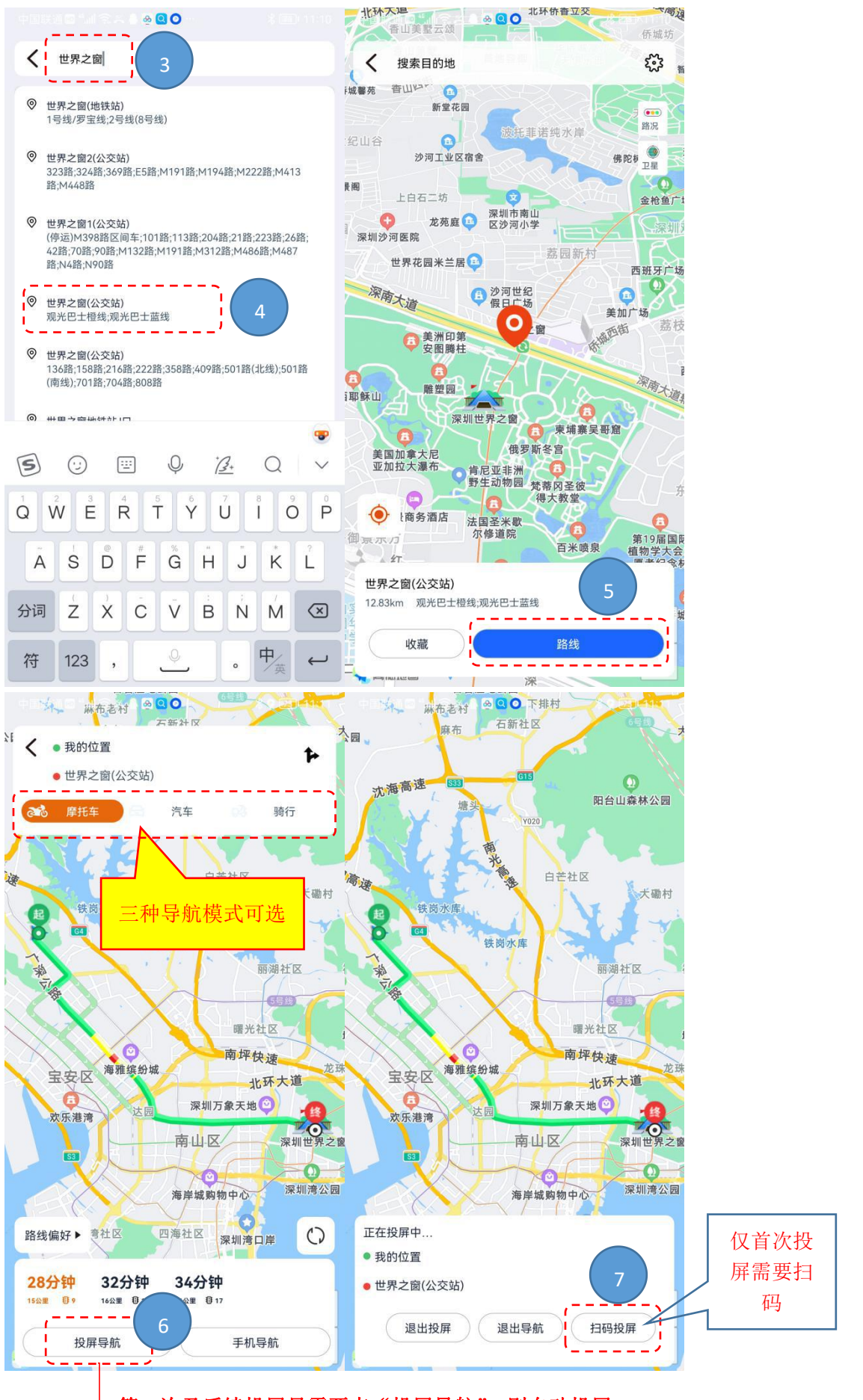

第二次及后续投屏只需要点"投屏导航",则自动投屏

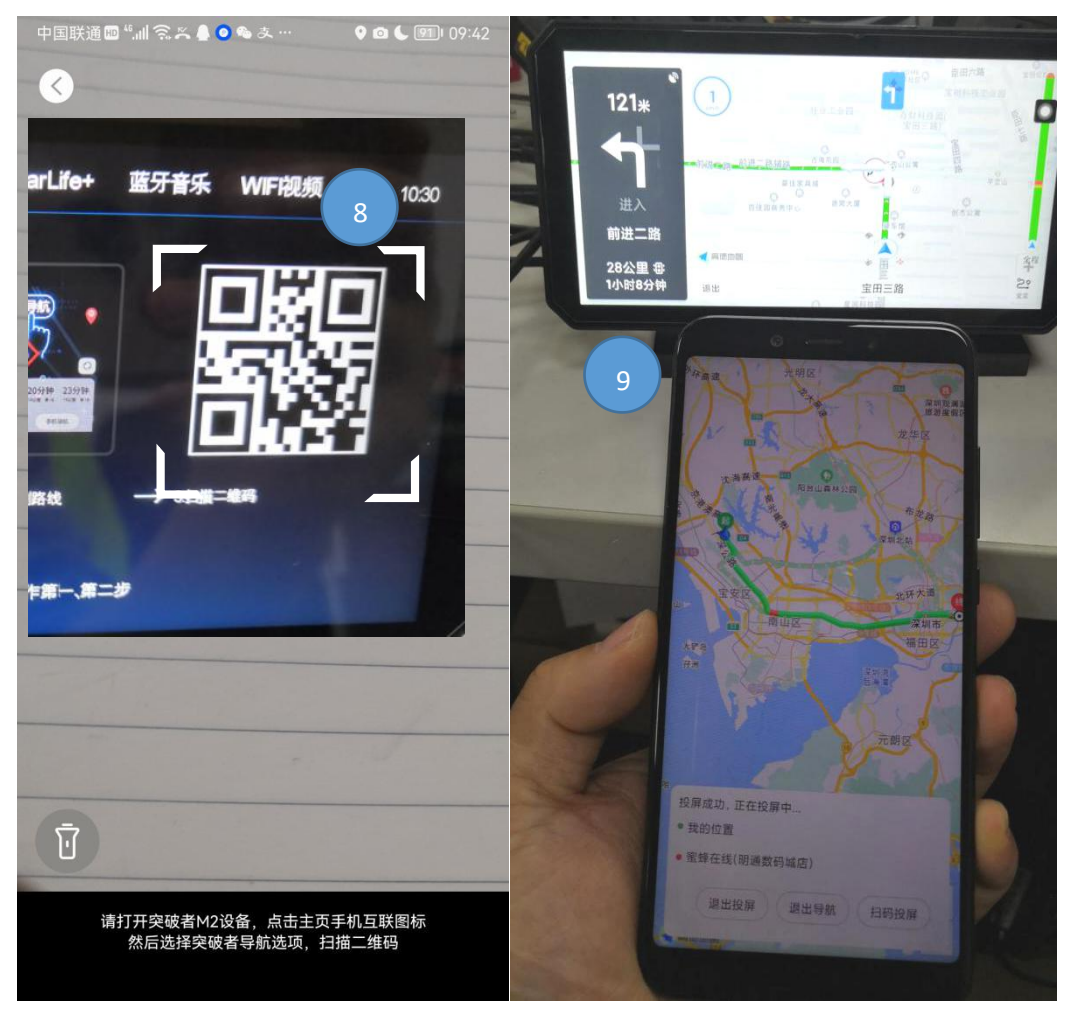

4、手机突破者导航后台运行或锁屏状态,骑行中途休息后,着车-M2开机-导航自动投屏(无需任何操作)。

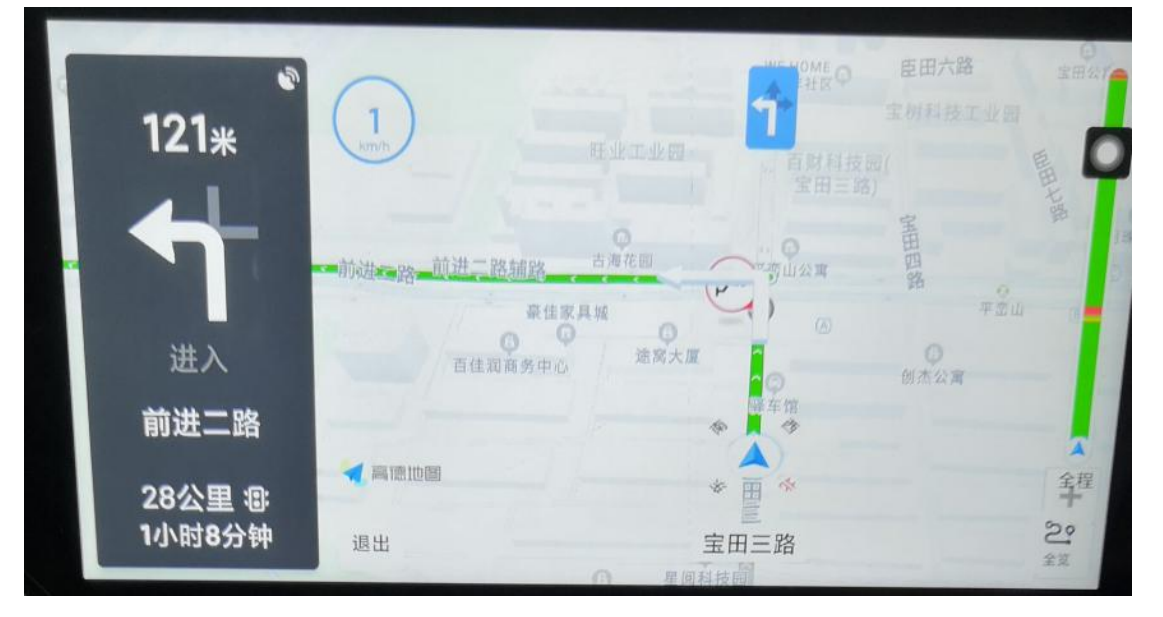

5、如手机给多台 M2 投屏过突破者导航,手机只记忆最后连接的那台 M2;如需给之前连接的 M2 投屏,请 扫码投屏。

6、突破者 APP 在安卓手机系统的设置(防止自动停止后台运行):系统设置-搜索栏文字搜索"电池"-电池-往下找到并点进"突破者"-启动(耗电)管理-关闭自动管理,设为允许后台自启动、允许后台运行 (注:不同品牌手机的设置菜单会有细微差别,请以实际操作为准。以下配图以华为/荣耀手机为例)

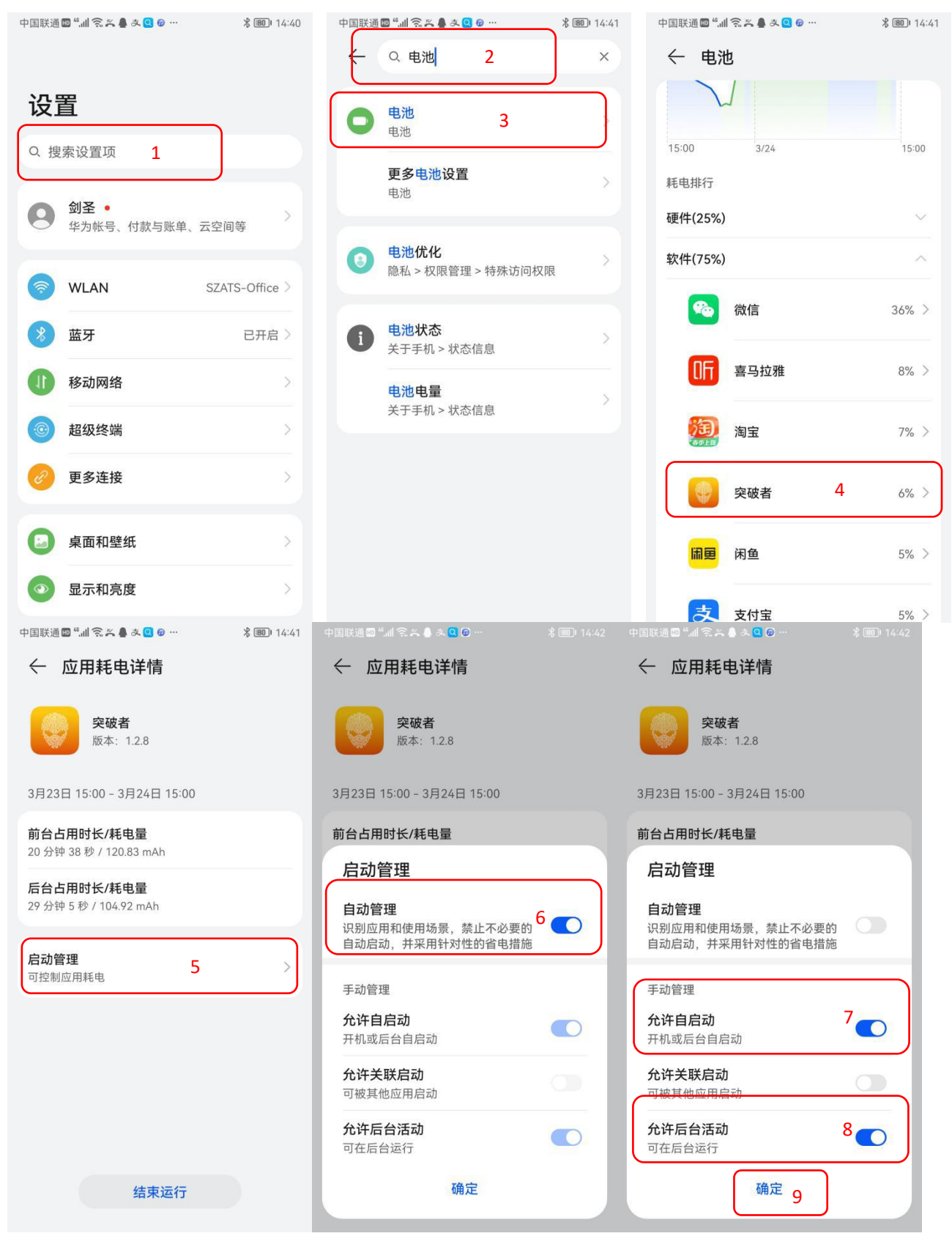

返回"电池"设置界面,进入更多电池设置,打开休眠时始终保持网络连接:

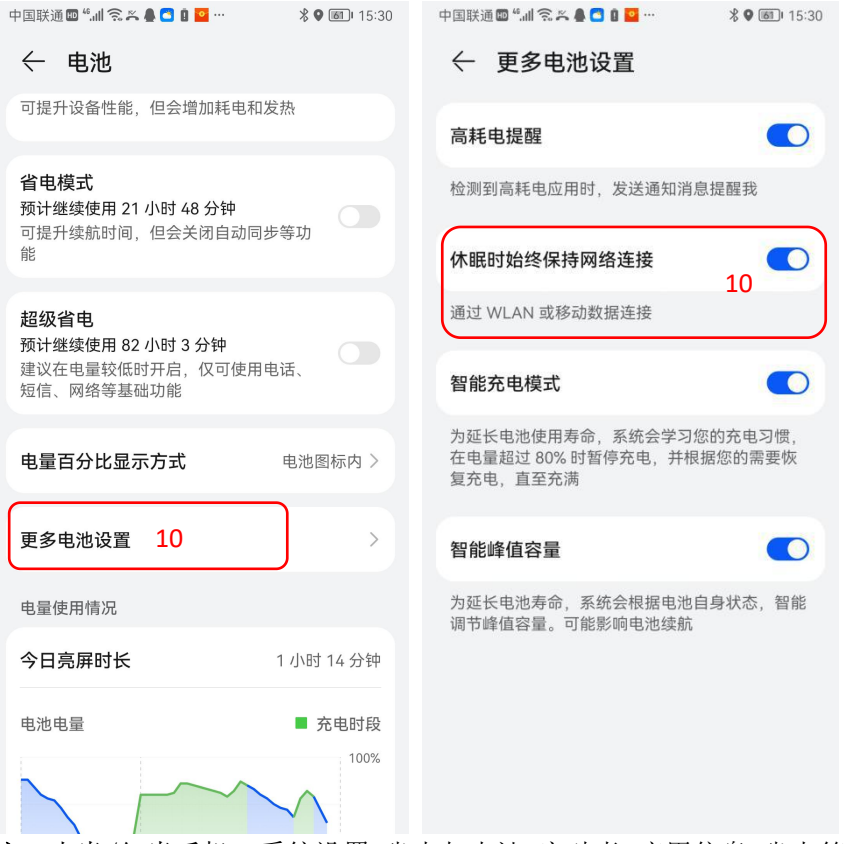

注:小米/红米手机:系统设置-省电与电池-突破者-应用信息-省电策略-无限制; VIVO 手机:系统设置-电池-后台耗电管理-突破者-允许后台高耗电; OPPO 手机:系统设置-电池-应用耗电管理-突破者-允许完全后台行为。

## 7、定位权限设置为"始终允许":

方法一: 刚安装"突破者"APP并打开时,手机系统弹窗"位置信息权限授权",点"始终允许"; 方法二: 手机系统设置-应用和服务(或直接搜索"应用管理")-应用管理-突破者-权限-位置信息-始终允 许 中国联通 🛙 🚛 奈 🕘 鼻 芙 み 💩 … 🛛 🖇 📞 💷 🛛 09:48 设置 🕗 更多连接 桌面和壁纸 显示和亮度  $\odot$ () 声音和振动 通知 P 生物识别和密码 \_ \_ \_ \_ \_ \_ \_ \_ \_ \_ \_ \rm 应用和服务 1 \_ \_ \_ \_ \_ \_ \_ \_ \_ \_ \_ \_ 0 电池 存储 🕑 安全

|          |                                                                                                    |          | N. 4 (777): 00: 10 |  |
|----------|----------------------------------------------------------------------------------------------------|----------|--------------------|--|
| 中国状理副    | · 레 등 (1) 등 (1) ; (1) 등 (1) ; (1) ; | ,        | A C MEI 09.48      |  |
| ~ 应      | 用和服务                                                                                                    |          |                    |  |
| (        |                                                                                                    |          |                    |  |
| 应用管理     | 1                                                                                                    | <u> </u> | >                  |  |
| 应用启动     | <b></b> 力管理                                                                                                    |          | >                  |  |
| 服务管理     | ŧ                                                                                                    |          | >                  |  |
| 权限管理     | Ł                                                                                                    |          | >                  |  |
| 默认应用     | ŧ                                                                                                    |          | >                  |  |
| 应用助手     | F                                                                                                    |          | >                  |  |
| 应用分身     | ₽                                                                                                    |          | 未开启 >              |  |
| 应用设置     |                                                                                                    |          |                    |  |
|          | 备忘录                                                                                                    |          | >                  |  |
| <b>S</b> | 拨号服务                                                                                                    |          | >                  |  |
| D        | 华为视频                                                                                                    |          | >                  |  |

中国联通 🛯 🚛 🗐 🕘 💂 🌹 支 🥺 … 🛛 🕺 📞 翊 🛙 09:48 :: ← 应用管理 Q. 搜索应用 (\*).168 MB 天际通 🌖 (Si 187 MB 天际通数据服务 164 MB 天气 227 MB 突破者 1 3 387 MB \_ \_ \_ 图库 256 MB 推送服务 9.74 MB 玩机技巧 1 121 MB ── 万能谣控

← 位置信息权限

位置信息访问权限

\_\_\_\_\_

始终允许

禁止

----仅使用期间允许

突破者

版本 1.2.8

\_ \_ \_ \_ \_ \_ \_

6

\_ \_ \_

0

\_\_\_\_

中国联通國 🖫 🕼 중 🐵 🚔 奏 🎂 …… 🖇 📞 🤓 109:47 中国联通國 🖫 意 중 🎂 …… 🖇 📞 🞯 109:47 中国联通國 🖫 중 🛞 💩 👾 🕺 象 🐭 🖇 📞 🞯 109:47 ← 应用信息

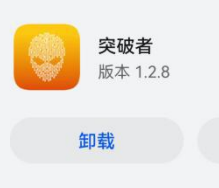

强行停止

| 通知管理             |    |   |  |
|------------------|----|---|--|
| 权限               | 4  |   |  |
| 流量使用情况           |    | _ |  |
|                  |    |   |  |
| 存储               |    |   |  |
| 内部存储空间已使田 387 MB |    |   |  |
|                  |    |   |  |
| 内仔               |    |   |  |
| 过去3小时内未使用任何内存    |    |   |  |
| 耗电详情             |    |   |  |
| 默认打开             |    |   |  |
| 未设置任何默认          | 选项 |   |  |
|                  |    |   |  |
| 商店               |    |   |  |

应用详情

|       | 已允许    |   |
|-------|--------|---|
|       | 存储     | > |
| /<br> | 位置信息 5 | > |
|       | 相机     | > |
|       | 后台弹窗   | > |
|       | 已禁止    |   |

## 应用内安装其他应用

← 突破者权限

查看所有权限